## QNAPアクセス権の設定 手順書

QTSバージョン 4.5.3.1652 (2021/04/28)

QNAPアクセス権の設定手順書

| 目次                 | ページ数 |
|--------------------|------|
| <u> ①ユーザの作成</u>    | 2    |
| <u>②ユーザグループの作成</u> | 3    |
| <u>③アクセス権の編集</u>   | 4    |

①ユーザの作成

>コントローラ

## 共有フォルダにアクセスするためのユーザを作成

| ①<br>[コントロールパネル]をクリックします。                                                                                                    | ②<br>[ユーザ]をクリックします。                                                            |
|----------------------------------------------------------------------------------------------------|--------------------------------------------------------------------------------|
| ③<br>[ユーザ] <b>→</b> [ユーザの作成]をクリックします。                                                                                                    | ④<br>任意の[ユーザ名][パスワード]を入力して[作成]を<br>クリックします。                                    |
| ← ControlPanel                                                                                                    | ユーザの作成                                                                         |
|                                                                                                    | ユーザム:     マーザーン:     マーザーン:     日     オーザーン:     日     オーザーン:     日     オーザンじん |
| 5                                                                                                    |                                                                                |
| ユーザが作成されます。<br>▲ ユーザ 作成 ・ 剛除 ホームフォルダー<br>※ ユーザグループ ■ ユーザ名 説明<br>※ 共有フォルダー ■ admin administrator<br>④ クォータ ■ User1 ■ □<br>■ ドメインセキュリティ ■ User3 |                                                                                |

②ユーザグループの作成

## グループ単位でユーザのアクセス権管理をする設定

| ①<br>特定のグループをひとまとめにしたアクセス権管理をし<br>たい場合に作成します。<br>[コントロールパネル]→[ユーザグループ]をクリックし |                                                                                                    | ②<br>[作成]をクリックします。<br><u> ネ</u> ユーザ 作成<br>一部                                                                                                    |  |  |  |  |
|------------------------------------------------------------------------------|----------------------------------------------------------------------------------------------------|----------------------------------------------------------------------------------------------------|--|--|--|--|
|                                                                              | ● ControlPanel         27*-0277/-92×143181         Off Landscore           ● T5-2510         27*-0277/-92×143181         Off Landscore           ● ACT/A         Panel         Diff Landscore         Off Landscore           ● ACT/A         Panel         Diff Landscore         Diff Landscore           ● ACT/A         Panel         Diff Landscore         Diff Landscore           ● ACT/A         Panel         Diff Landscore         Diff Landscore           ● ACT/A         Panel         Diff Landscore         Diff Landscore           ● ACT/A         Panel         Diff Landscore         Diff Landscore           ● ACT/A         Panel         Diff Landscore         Diff Landscore           ● ACT/A         Diff Landscore         Diff Landscore         Diff Landscore           ● ACT/A         Diff Landscore         Diff Landscore         Diff Landscore           ● ACT/A         Diff Landscore         Diff Landscore         Diff Landscore           ● ACT/A         Diff Landscore         Diff Landscore         Diff Landscore           ● ACT/A         Diff Landscore         Diff Landscore         Diff Landscore           ● ACT/A         Diff Landscore         Diff Landscore         Diff Landscore           ● ACT/A         Diff L | <ul> <li>▲ ユーザグループ</li> <li>● グループ名</li> <li>■ オリアオルダー</li> <li>■ administrators</li> <li>■ ウォータ</li> <li>■ ドメインセキュリティ</li> <li>▲ ドメインコントローラ</li> </ul>                                                                                                    |  |  |  |  |
| ③<br>任意のユーザグル<br>プにユーザーを割<br>す。                                              | ープ名を入力をし、[このグルー<br>り当てる]→[編集]をクリックしま<br>ユーザグループの作成<br>***********************************                                                                                                    | <ul> <li>④</li> <li>任意のユーザを割り当てて[閉じる]をクリックします。</li> <li>ユーザグルーブの作成         マログループにユーザーを割り当てる     </li> <li>コーダグループにユーザーを割り当てる</li> <li>ロージー・</li> <li>ロージー・</li> <li>ロ</li></ul> |  |  |  |  |
| ⑤<br>[共有フォルダ権限                                                               | そ編集する]→[編集]をクリックします。          ユーザグル-ブの作成       ×         次のフィールドE認えしてユーザーグループを発展してください       ×         ユーザグループの作成       ×         スのフィールドE認えしてユーザークループを発展してください       ×         ユーザクループを発展していた       *         スのクループにコーザークループを発展してください       *         スのクループに認られていません。       *         スのクループに認られていません。       *         スのクループにまた意を示していません。       *         パープにまた意を示いません。       *         パープにまたたっぷり - 電影が見てこのクループに用いたまたれていません。       *         作品       キャンセル                                                                                                    | <ul> <li>⑥</li> <li>権限には以下の3種類あります。</li> <li>[RO]読み取り専用</li> <li>[RW]読み取り/書き込み</li> <li>[Deny]アクセス拒否</li> <li>任意の権限にチェックを入れて[作成]を<br/>クリックします。</li> </ul>                                                                                                    |  |  |  |  |

設定は以上です。

## ③アクセス権の編集

ユーザの共有フォルダへの権限設定

| ①<br>[コントロールパネル]→[ユーザ]をクリックします。                                                                                                    |                                                                                                    |                                                                                                    | ②<br>[共有フォルダ権限の編集]をクリックします。                                                                                                    |                                                                                                    |                                                                                                    |                                                                                                    |                    |  |  |
|----------------------------------------------------------------------------------------------------|----------------------------------------------------------------------------------------------------|----------------------------------------------------------------------------------------------------|----------------------------------------------------------------------------------------------------|----------------------------------------------------------------------------------------------------|----------------------------------------------------------------------------------------------------|----------------------------------------------------------------------------------------------------|--------------------|--|--|
| はない しょう しょう しょう しょう しょう しょう しょう しょう しょう しょう                                                                                         | ControlPanel     ControlPanel     Destatu     Ta-2510     ControlPanel     Ta-2510     ControlPanel     ControlPanel | 27-20237(-582) 433 502<br>29756章 00185028<br>○ 日初2<br>● 日本<br>■ 予想がにてス<br>■ 予想がにてス<br>■ ドメインセキュリティ<br>■ ドメインセキュリティ<br>■ SNOP | CPU INSETS CARANTY ARES 0<br>XEV + COL H COL H COL H<br>XEV + COL H COL H COL H<br>XEV + COL H COL H<br>XEV + COL H COL H<br>XEV + COL H COL H<br>SA → FO-O70 EX<br>★ → FO-O70 EX<br>★ → FO-O70 EX | <ul> <li>▲ コーザ</li> <li>▲ コーザのループ</li> <li>■ 片橋フォルター</li> <li>○ クォーク</li> <li>■ ドネインだきュリアィ</li> <li>▲ ドネインだきュリアィ</li> </ul> | 68         m           2         -240           3         Alone           0         Uses           0         Uses           0         Uses | <u>ホートフォル</u> ター)<br>二<br>二<br>二<br>二<br>二<br>二<br>フォルター<br>二<br>二<br>二<br>二<br>二<br>二<br>二<br>二<br>二<br>二<br>二<br>二<br>二 | 21-9<br><br>-<br>- |  |  |
| <ul> <li>③</li> <li>任意の権限をチェック</li> <li>権限には以下の3種類あります。</li> <li>[RO]読み取り専用</li> <li>[RW]読み取り/書き込み</li> <li>[Deny]アクセス拒否</li> </ul> | して[適用]をクリ<br>共有フォルダー権限の編集<br>ユーザ&: ive3<br>フルダム: ウレン<br>コーザ&: ive3<br>フルダム: ウレン<br>コーザ&: ive3<br>フルダム: ウレン<br>コーザ&: ive3<br>フルダム: ウレン<br>コーザ&: ive3<br>コーザ&: ive3<br>コーザ<br>コーザ<br>コーザ<br>コーザ<br>コーザ<br>コーザ<br>コーザ<br>コ                                                                                                    | ックしま                                                                                                    | す。<br>×<br>・<br>・<br>・<br>・<br>・<br>・<br>・<br>・<br>・<br>・<br>・<br>・<br>・                                                                                                    | 設定は以                                                                                                    | 以上です。                                                                                                    |                                                                                                    |                    |  |  |
|                                                                                                    |                                                                                                    |                                                                                                    |                                                                                                    |                                                                                                    |                                                                                                    |                                                                                                    |                    |  |  |